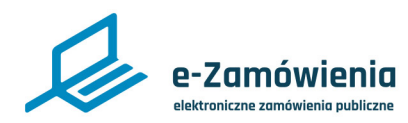

# Plan postępowań

W tym dokumencie dowiesz się jak zarejestrować, edytować, aktualizować, usunać i opublikować plan postępowań na platformie e-Zamówienia.

# Jak korzystać z instrukcji

## Spis treści

| Im     |
|--------|
| $\sum$ |

Jeżeli na stronie w pliku PDF znajduję się ikona kursora w formie "łapki" oznacza to, że dany element jest klikalny.

Po kliknięciu zostaniemy automatycznie przeniesieni w odpowiednie miejsce w dokumencie.

| Rejestracja planu postępowań             | 2  |
|------------------------------------------|----|
| Dodanie pozycji planu postępowań         | 5  |
| Edycja pozycji planu postępowań          | 8  |
| Usunięcie pozycji planu postępowań       | 11 |
| Szczegóły pozycji planu postępowań       | 14 |
| Usunięcie planu postępowań               | 15 |
| Podgląd dokumentu planu postępowań       | 16 |
| Pobranie dokumentu planu postępowań      | 17 |
| Publikacja planu postępowań              | 18 |
| Aktualizacja planu postępowań            | 19 |
| Publikacja aktualizacji planu postępowań | 20 |

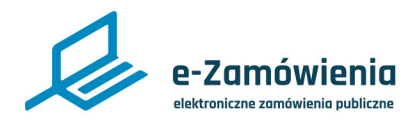

#### Rejestracja planu postępowań

W celu rejestracji planu postępowań należy wejść na stronę główną platformy, która jest dostępna pod adresem: <u>https://ezamowienia.gov.pl</u>. Po zalogowaniu się wybrać kafelek "Moje plany".

Funkcjonalność dostępna dla użytkownika posiadającego rolę "Rejestracja planów".

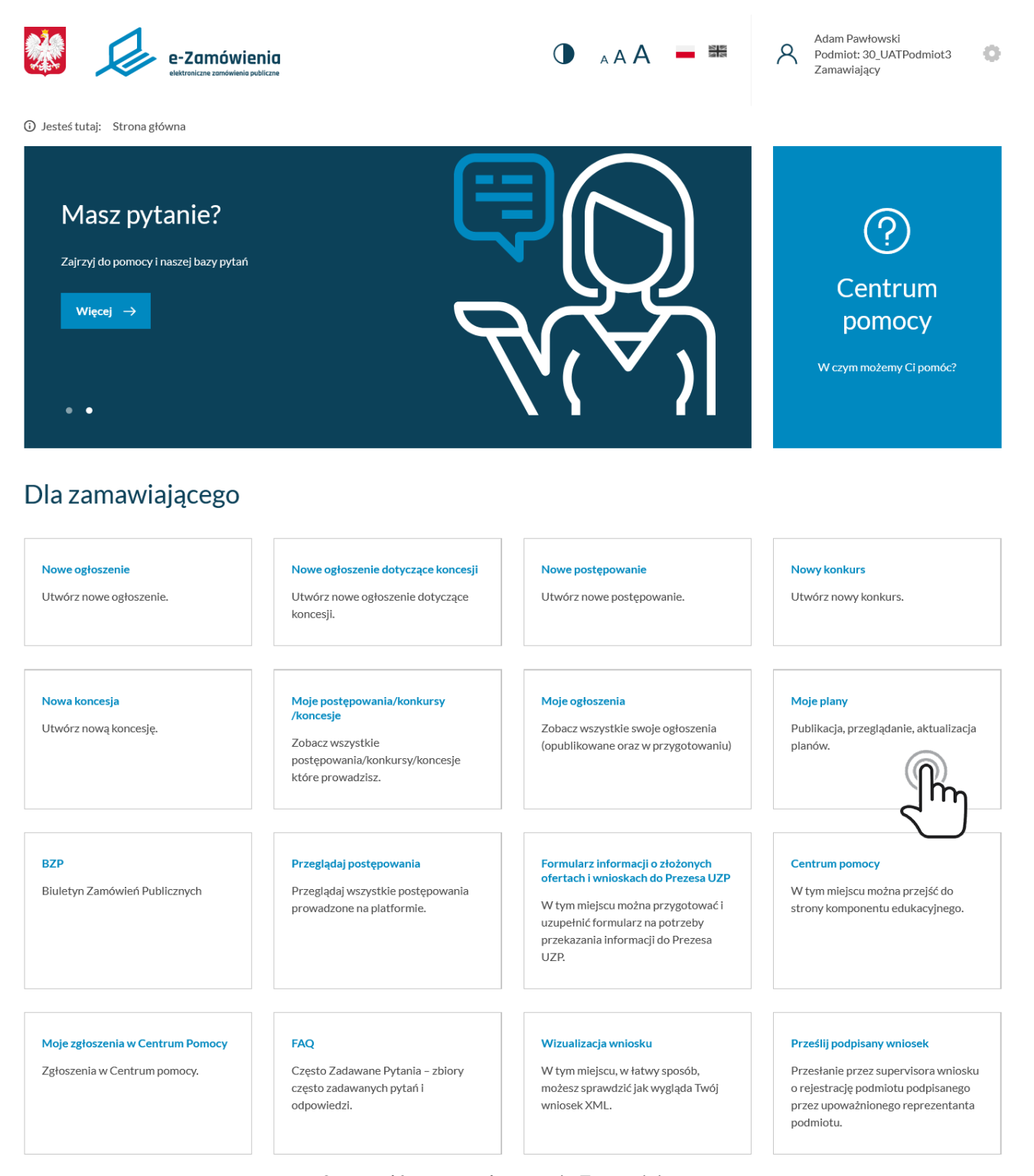

Strona główna po zalogowaniu Zamawiającego

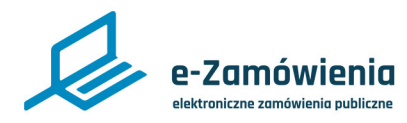

#### Rejestracja planu postępowań

System zaprezentuje listę planów postępowań.

Aby dodać nowy plan postępowań należy kliknąć przycisk "Dodaj plan".

③ Jesteś na: Strona główna > Plany postępowań

#### Plan postępowań

|      |        |                             |                             |                          | Dodaj plan  |
|------|--------|-----------------------------|-----------------------------|--------------------------|-------------|
| ROK  | WERSJA | UTWORZONY                   | OSTATNIA MODYFIKACJA        | STATUS                   | OPCJE       |
| 2020 | 1      | 10 grudnia 2020, godz 17:02 | 10 grudnia 2020, godz 17:02 | Opublikowany historyczny | Szczegóły > |
| 2020 | 2      | 11 grudnia 2020, godz 15:06 | 11 grudnia 2020, godz 15:06 | Opublikowany aktualny    | Szczegóły > |
| 2020 | 3      | 11 grudnia 2020, godz 15:06 | 11 grudnia 2020, godz 15:06 | Roboczy                  | Szczegóły > |

Rejestracja planu postępowań

Po kliknięciu przycisku wyświetlony zostanie poniższy formularz.

| owy plan        |                 |        |        |
|-----------------|-----------------|--------|--------|
|                 | * - pole obowia | zkowe  |        |
| Wybierz plan: * |                 |        |        |
| Wybierz         |                 |        | ~      |
|                 |                 | Anuluj | Utwórz |
|                 |                 |        |        |

Rejestracja planu postępowań

Należy wybrać rok planu postępowań z listy rozwijalnej oraz zatwierdzić klikając przycisk "Utwórz".

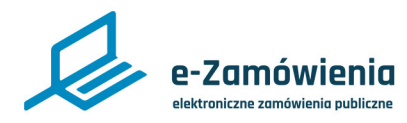

## Rejestracja planu postępowań

System utworzył plan postępowań o statusie "Roboczy", a w prawym górnym rogu zostanie wyświetlony komunikat "Dodano nowy plan postępowań".

| Å.                                                               | P              | e-Zamówi<br>elektreniczne zomówienie | <b>enia</b><br>publiczne | <b>A</b> A A                                 | 🗕 🎟 Q                              | Jan Kowalski<br>Podmiot: Ministerstwo<br>Rozwoju, Pracy i<br>Technologii<br>Zamawiający | 0     |  | Dodano nowy plan postępowań | ~ |
|------------------------------------------------------------------|----------------|--------------------------------------|--------------------------|----------------------------------------------|------------------------------------|-----------------------------------------------------------------------------------------|-------|--|-----------------------------|---|
| <ol> <li>Jesteś n</li> </ol>                                     | a: Strona głóv | wna > Plany po:                      | stępowań > Plan postęp   | owań                                         |                                    |                                                                                         |       |  |                             |   |
| Plan                                                             | postępow       | ań na rok 20                         | 020 Roboczy              |                                              |                                    | Dodaj pozycję Opublikuj                                                                 | ÷     |  |                             |   |
| 1. Z                                                             | amówi          | enia o w                             | artości mni              | ejszej niż progi un                          | ijne                               |                                                                                         |       |  |                             |   |
| RODZ<br>ZAMÓ                                                     | aj<br>Wienia   | Pozycja<br>Planu                     | Przedmiot<br>Zamówienia  | PRZEWIDYWANY<br>TRYB/PROCEDURA<br>ZAMÓWIENIA | ORIENTACYJNA<br>WARTOŚĆ ZAMÓWIENIA | TERMIN WSZCZĘCIA<br>POSTĘPOWANIA                                                        | OPCJE |  |                             |   |
|                                                                  |                |                                      |                          | BRAK DANYCH                                  |                                    |                                                                                         |       |  |                             |   |
| 2. Zamówienia o wartości równej lub przekraczającej progi unijne |                |                                      |                          |                                              |                                    |                                                                                         |       |  |                             |   |
| RODZ<br>ZAMÓ                                                     | AJ<br>WIENIA   | Pozycja<br>Planu                     | PRZEDMIOT<br>ZAMÓWIENIA  | PRZEWIDYWANY<br>TRYB/PROCEDURA<br>ZAMÓWIENIA | ORIENTACYJNA<br>WARTOŚĆ ZAMÓWIENIA | TERMIN WSZCZĘCIA<br>POSTĘPOWANIA                                                        | OPCJE |  |                             |   |

BRAK DANYCH

Nowy plan postępowań

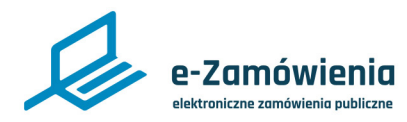

#### Dodanie pozycji planu postępowań

Akcje na pozycjach planu, jak dodawanie, edycja oraz usunięcie pozycji, są możliwe jedynie dla planu postępowań o statusie "Roboczy".

Funkcjonalność dostępna dla użytkownika posiadającego rolę "Rejestracja planów", dla nowego planu postępowań o statusie "Roboczy".

Funkcjonalność dostępna dla użytkownika posiadającego rolę "Aktualizacja planów", dla planu postępowań o statusie "Roboczy", powstałego na skutek aktualizacji planu postępowań o statusie "Opublikowany aktualny".

W celu dodania pozycji planu postępowań, należy kliknąć przycisk "Dodaj pozycję", na ekranie prezentującym szczegóły planu postępowań.

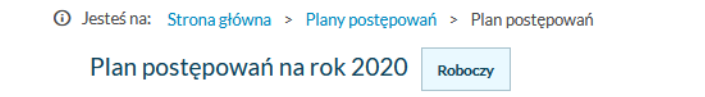

# 1. Zamówienia o wartości mniejszej niż progi unijne

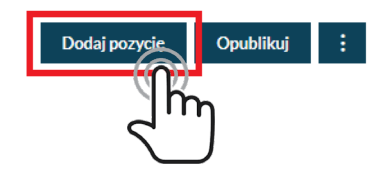

| rodzaj<br>Zamówienia | pozycja<br>Planu | PRZEDMIOT<br>ZAMÓWIENIA                      | PRZEWIDYWANY TRYB/PROCEDURA<br>ZAMÓWIENIA                                                                                                    | orientacyjna<br>Wartość<br>Zamówienia | TERMIN WSZCZĘCIA<br>POSTĘPOWANIA | OPCJE |
|----------------------|------------------|----------------------------------------------|----------------------------------------------------------------------------------------------------|---------------------------------------|----------------------------------|-------|
| Dostawy              | 1.2.1            | Zamówienie na dostawę<br>artykułów biurowych | Zamówienie udzielane jest w trybie podstawowym na<br>podstawie art. 275 pkt 1 ustawy                                                              | 1.000.000,00 zł                       | III kwartał 2020                 | :     |
| Usługi               | 1.3.1            | Zamówienie na usługi                         | Zamówienie udzielane jest w trybie negocjacji bez<br>ogłoszenia na podstawie art. 301 ust. 1 pkt 1 ustawy w<br>zw. z art. 209 ust. 1 pkt 2 ustawy | 20 000,00 zł                          | IV kwartał 2020                  | :     |

# 2. Zamówienia o wartości równej lub przekraczającej progi unijne

| rodzaj<br>Zamówienia | Pozycja<br>Planu | przedmiot<br>Zamówienia           | Przewidywany<br>Tryb/procedura<br>Zamówienia                                | ORIENTACYJNA<br>WARTOŚĆ ZAMÓWIENIA | TERMIN WSZCZĘCIA<br>POSTĘPOWANIA | OPCJE |
|----------------------|------------------|-----------------------------------|-----------------------------------------------------------------------------|------------------------------------|----------------------------------|-------|
| Roboty budowlane     | 2.1.1            | Zamówienie na roboty<br>budowlane | negocjacje bez ogłoszenia (art. 208 ustawy)<br>art. 209 ust. 1 pkt 2 ustawy | 3 000 000,00 zł                    | II kwartał 2020                  | :     |

Dodaj pozycje planu postępowań

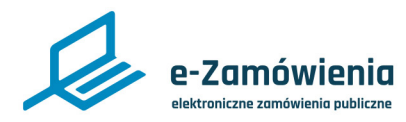

## Dodanie pozycji planu postępowań

System za prezentuje formular z umożliwiający w prowadzenie danych dla pozycji planu postępowań.

|                                                                                                    | * - pole obowią                                           | zkowe                   |
|----------------------------------------------------------------------------------------------------|-----------------------------------------------------------|-------------------------|
| Rodzaj zamówieni                                                                                              | ia: *                                                     |                         |
| Dostawy                                                                                                    | Usługi                                                    | Roboty budowlane        |
| Przedmiot zamów                                                                                               | ienia: *                                                  |                         |
| Zamówienie na                                                                                                 | dostawę artykułó                                          | w biurowych             |
| Procedura: *                                                                                                  |                                                           |                         |
| Krajowa                                                                                                    |                                                           | ~                       |
| Przewidywany try                                                                                              | /b/procedura zamó                                         | wienia: *               |
| Zamówienie ud                                                                                                 | lzielane jest w tryb                                      | podstawowym na p 🗸      |
| Orientacyjna warl                                                                                             | tość zamówienia: *                                        | :                       |
| 1000000                                                                                                    |                                                           | <b></b>                 |
| Termin wszczęcia                                                                                              | postępowania: *                                           |                         |
| III kwartał 2020                                                                                              | )                                                         |                         |
| IFORMACJE DODATKI                                                                                             | OWE                                                       |                         |
| amówienie jest od                                                                                             | dpowiednie dla MŚ                                         | ŚP:                     |
| Tak                                                                                                    |                                                           |                         |
|                                                                                                    |                                                           | ~                       |
| amówienie strate                                                                                              | giczne (zielone, sp                                       | vołeczne, innowacyjne): |
| amówienie strate<br>Tak                                                                                       | giczne (zielone, sp                                       | vołeczne, innowacyjne): |
| amówienie strate<br>Tak<br>amówienie zastrz                                                                   | giczne (zielone, sp<br>eżone:                             | vołeczne, innowacyjne): |
| amówienie strate<br>Tak<br>amówienie zastrz<br>Tak                                                            | giczne (zielone, sp<br>eżone:                             | vołeczne, innowacyjne): |
| amówienie strate<br>Tak<br>amówienie zastrz<br>Tak<br>harakter zamówie                                        | giczne (zielone, sp<br>eżone:<br>enia:                    | vołeczne, innowacyjne): |
| amówienie strate<br>Tak<br>amówienie zastrz<br>Tak<br>harakter zamówie<br>Zamówienie kla                      | giczne (zielone, sp<br>ieżone:<br>enia:<br>syczne         | ołeczne, innowacyjne):  |
| amówienie strate<br>Tak<br>amówienie zastrz<br>Tak<br>harakter zamówi<br>Zamówienie kla                       | giczne (zielone, sp<br>eżone:<br>enia:<br>syczne<br>owe:  | ołeczne, innowacyjne):  |
| amówienie strate<br>Tak<br>amówienie zastrz<br>Tak<br>harakter zamówie<br>Zamówienie kla<br>nformacje dodatka | giczne (zielone, sp<br>jeżone:<br>enia:<br>syczne<br>pwe: | ołeczne, innowacyjne):  |
| amówienie strate<br>Tak<br>amówienie zastrz<br>Tak<br>harakter zamówi<br>Zamówienie kla<br>tformacje dodatka  | giczne (zielone, sp<br>eżone:<br>enia:<br>syczne<br>owe:  | ołeczne, innowacyjne):  |
| amówienie strate<br>Tak<br>amówienie zastrz<br>Tak<br>harakter zamówie<br>Zamówienie kla<br>iformacje dodatka | giczne (zielone, sp<br>eżone:<br>enia:<br>syczne<br>owe:  | ołeczne, innowacyjne):  |

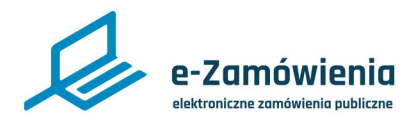

#### Dodanie pozycji planu postępowań

Dodane pozycje zostaną zaprezentowane na liście pozycji planu postępowań, w podziale na zamówienia o wartości mniejszej niż progi unijne oraz zamówienia o wartości równej lub przekraczającej progi unijne.

| ③ Jesteś na: Strona główna > Plany postępowa | ań > Planj | postępowań |               |           |  |
|----------------------------------------------|------------|------------|---------------|-----------|--|
| Plan postępowań na rok 2020                  | Roboczy    |            | Dodaj pozycję | Opublikuj |  |

#### 1. Zamówienia o wartości mniejszej niż progi unijne

| rodzaj<br>Zamówienia | Pozycja<br>Planu | Przedmiot<br>Zamówienia                      | PRZEWIDYWANY TRYB/PROCEDURA<br>ZAMÓWIENIA                                                                                                    | ORIENTACYJNA<br>WARTOŚĆ<br>ZAMÓWIENIA | TERMIN WSZCZĘCIA<br>POSTĘPOWANIA | OPCJE |
|----------------------|------------------|----------------------------------------------|----------------------------------------------------------------------------------------------------|---------------------------------------|----------------------------------|-------|
| Dostawy              | 1.2.1            | Zamówienie na dostawę<br>artykułów biurowych | Zamówienie udzielane jest w trybie podstawowym na<br>podstawie art. 275 pkt 1 ustawy                                                              | 1.000.000,00 zł                       | III kwartał 2020                 | :     |
| Usługi               | 1.3.1            | Zamówienie na usługi                         | Zamówienie udzielane jest w trybie negocjacji bez<br>ogłoszenia na podstawie art. 301 ust. 1 pkt 1 ustawy w<br>zw. z art. 209 ust. 1 pkt 2 ustawy | 20 000,00 zł                          | IV kwartał 2020                  | :     |

#### 2. Zamówienia o wartości równej lub przekraczającej progi unijne

| Rodzaj<br>Zamówienia | pozycja<br>Planu | Przedmiot<br>Zamówienia           | PRZEWIDYWANY<br>TRYB/PROCEDURA<br>ZAMÓWIENIA                                | ORIENTACYJNA<br>WARTOŚĆ ZAMÓWIENIA | TERMIN WSZCZĘCIA<br>POSTĘPOWANIA | OPCJE |
|----------------------|------------------|-----------------------------------|-----------------------------------------------------------------------------|------------------------------------|----------------------------------|-------|
| Roboty budowlane     | 2.1.1            | Zamówienie na roboty<br>budowlane | negocjacje bez ogłoszenia (art. 208 ustawy)<br>art. 209 ust. 1 pkt 2 ustawy | 3 000 000,00 zł                    | II kwartał 2020                  | :     |

#### Pozycje planu postępowań

Dla każdej pozycji planu numer pozycji nadawany jest automatycznie wg schematu x.y.z gdzie:

x - określa czy zamówienie jest powyżej czy poniżej progów unijnych.

- x = 1 dla zamówień o wartości mniejszej niż progi unijne.
- x = 2 dla zamówień o wartości równej lub przekraczającej progi unijne.
- y określa rodzaj zamówienia pozycji planu.
- y = 1 dla rodzaju "Roboty budowlane".
- y = 2 dla rodzaju "Dostawy".
- y = 3 dla rodzaju "Usługi".

z - kolejna liczba naturalna w ramach x.y.

W momencie publikacji planu o statusie Roboczy, nadane numery pozycji zostają na stałe przypisane do danej pozycji. Oznacza to, że usunięcia pozycji z planu nie spowoduje "zwolnienia numeru" i numer pozycji usuniętej nie zostaje przypisany do innej pozycji. Może to powodować "luki" na liście numerów pozycji.

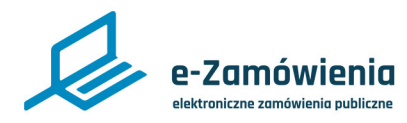

## Edycja pozycji planu postępowań

Aby edytować wybraną pozycję planu postępowań należy kliknąć "Edytuj", w rozwijanym menu w kolumnie "Opcje", znajdującym się z prawej strony każdej pozycji na liście.

## 1. Zamówienia o wartości mniejszej niż progi unijne

| rodzaj<br>Zamówienia | pozycja<br>Planu | PRZEDMIOT<br>ZAMÓWIENIA                      | PRZEWIDYWANY TRYB/PROCEDURA<br>ZAMÓWIENIA                                                                                                    | orientacyjna<br>Wartość<br>Zamówienia | TERMIN WSZCZĘCIA<br>POSTĘPOWANIA | OPCJE                 |                    |
|----------------------|------------------|----------------------------------------------|----------------------------------------------------------------------------------------------------|---------------------------------------|----------------------------------|-----------------------|--------------------|
| Dostawy              | 1.2.1            | Zamówienie na dostawę<br>artykułów biurowych | Zamówienie udzielane jest w trybie podstawowym na<br>podstawie art. 275 pkt 1 ustawy                                                              | 1.000.000,00 zł                       | III kwartał 2020                 | :                     |                    |
| Usługi               | 1.3.1            | Zamówienie na usługi                         | Zamówienie udzielane jest w trybie negocjacji bez<br>ogłoszenia na podstawie art. 301 ust. 1 pkt 1 ustawy w<br>zw. z art. 209 ust. 1 pkt 2 ustawy | 20 000,00 zł                          | IV kwartał 2020                  | Szczi<br>Edyt<br>Usur | :egóły<br>tuj<br>ń |

#### Edycja pozycji planu postępowań

Zaprezentowany zostanie formularz wybranej pozycji, z możliwością wprowadzania zmian.

Po wprowadzeniu zmian należy kliknąć przycisk "Zapisz" dostępny na dole formularza. Zmienione dane zostaną wyświetlone na liście pozycji planu postępowań.

| dycja pozycji w planie |                      |                         |   |  |  |
|------------------------|----------------------|-------------------------|---|--|--|
|                        | * - pole obowia      | zkowe                   |   |  |  |
| Rodzaj zamówienia      | e *                  |                         |   |  |  |
| Dostawy                | Usługi               | Roboty budowlane        |   |  |  |
| Przedmiot zamówi       | enia:*               |                         |   |  |  |
| Zamówienie na o        | dostawę artykułów    | v biurowych             | ] |  |  |
| Procedura: *           |                      |                         |   |  |  |
| Krajowa                |                      | ~                       | ] |  |  |
| Przewidywany trył      | o/procedura zamó     | vienia: *               |   |  |  |
| Zamówienie ud:         | zielane jest w trybi | e podstawowym na pod: 🌱 |   |  |  |
| Orientacyjna warte     | sść zamówienia: *    |                         | 1 |  |  |
| 1000000                |                      | •                       |   |  |  |
| Termin wszczecia o     | ostepowania: *       |                         | 1 |  |  |
| III kwartał 2020       |                      |                         |   |  |  |
|                        |                      |                         |   |  |  |
| INPORMACIE DO DATKI    | DWE                  |                         |   |  |  |
| Zamówienie jest od     | dpowiednie dla MŠ    | (P:                     | 1 |  |  |
| Tak                    |                      | *                       |   |  |  |
| Zamówienie strate      | giczne (zielone, sp  | ołeczne, innowacyjne):  |   |  |  |
| Tak                    |                      | ~                       |   |  |  |
| Zamówienie zastrz      | eżone:               |                         |   |  |  |
| Tak                    |                      | ~                       |   |  |  |
| Charakter zamówie      | enia:                |                         |   |  |  |
| Zamówienie kla         | syczne               | ~                       |   |  |  |
| Informacje dodatko     | owe:                 |                         |   |  |  |
|                        |                      |                         |   |  |  |
|                        |                      |                         |   |  |  |
|                        |                      | .d                      |   |  |  |
|                        |                      |                         |   |  |  |

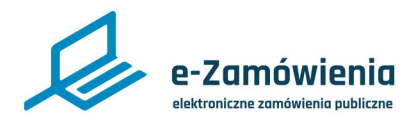

Edycja pozycji planu postępowań

Podczas edycji pozycji planu postępowań system weryfikuje, czy zmieniana pozycja nie jest powiązana z postępowaniem o statusie "W przygotowaniu" lub "Anulowane".

Jeśli pozycja jest powiązana z takim postępowaniem, wówczas system zaprezentuje komunikat informujący o usunięciu powiązania.

Po potwierdzeniu, użytkownik może edytować pozycję planu postępowań.

Edycja pozycji w planie, spowoduje usunięcie powiązania z postępowaniem.

Tak, chcę edytować

Anuluj

Edycja pozycji powiązanej - potwierdzenie

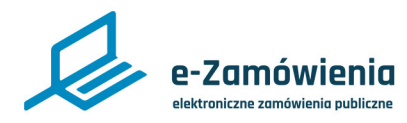

# Edycja pozycji planu postępowań

Podczas edycji pozycji planu postępowań system weryfikuje, czy zmieniana pozycja nie jest powiązana z postępowaniem o statusie "Wszczęte" lub "Zawarta umowa".

Jeśli pozycja jest powiązana z takim postępowaniem, wówczas system wyświetli w prawym górnym rogu komunikat blokujący edycję pozycji.

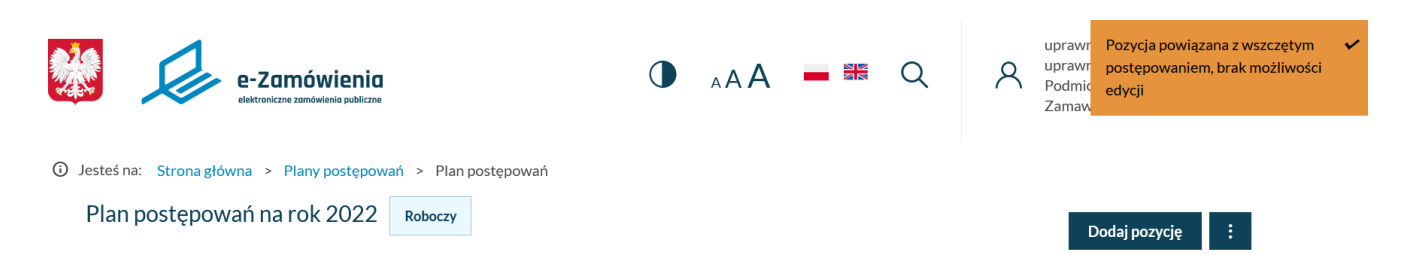

#### 1. Zamówienia o wartości mniejszej niż progi unijne

| rodzaj<br>Zamówienia | POZYCJA<br>PLANU | PRZEDMIOT<br>ZAMÓWIENIA | PRZEWIDYWANY<br>TRYB/PROCEDURA ZAMÓWIENIA                                               | orientacyjna<br>Wartość<br>Zamówienia | TERMIN WSZCZĘCIA<br>POSTĘPOWANIA | OPCJE |
|----------------------|------------------|-------------------------|-----------------------------------------------------------------------------------------|---------------------------------------|----------------------------------|-------|
| Dostawy              | 1.2.1            | asd                     | Zamówienie udzielane jest w trybie<br>podstawowym na podstawie art. 275 pkt 1<br>ustawy | 123,00 zł                             | asd                              | :     |

# 2. Zamówienia o wartości równej lub przekraczającej progi unijne

| rodzaj<br>Zamówienia | POZYCJA<br>PLANU | PRZEDMIOT<br>ZAMÓWIENIA | PRZEWIDYWANY<br>TRYB/PROCEDURA<br>ZAMÓWIENIA | ORIENTACYJNA<br>WARTOŚĆ ZAMÓWIENIA | TERMIN WSZCZĘCIA<br>POSTĘPOWANIA | OPCJE |  |
|----------------------|------------------|-------------------------|----------------------------------------------|------------------------------------|----------------------------------|-------|--|
| BRAK DANYCH          |                  |                         |                                              |                                    |                                  |       |  |

Edycja pozycji powiązanej - blokada

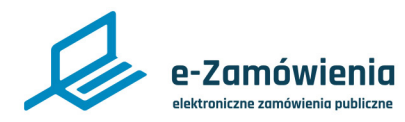

#### Usunięcie pozycji planu postępowań

Aby usunąć wybraną pozycję planu postępowań należy kliknąć "Usuń", w rozwijanym menu w kolumnie "Opcje", znajdującym się z prawej strony każdej pozycji na liście.

# 1. Zamówienia o wartości mniejszej niż progi unijne

| rodzaj<br>Zamówienia | pozycja<br>Planu | PRZEDMIOT<br>ZAMÓWIENIA                      | PRZEWIDYWANY TRYB/PROCEDURA<br>ZAMÓWIENIA                                                                                                    | orientacyjna<br>Wartość<br>Zamówienia | TERMIN WSZCZĘCIA<br>POSTĘPOWANIA | OPCJE                |
|----------------------|------------------|----------------------------------------------|----------------------------------------------------------------------------------------------------|---------------------------------------|----------------------------------|----------------------|
| Dostawy              | 1.2.1            | Zamówienie na dostawę<br>artykułów biurowych | Zamówienie udzielane jest w trybie podstawowym na<br>podstawie art. 275 pkt 1 ustawy                                                              | 1 000 000,00 zł                       | III kwartał 2020                 | :                    |
| Usługi               | 1.3.1            | Zamówienie na usługi                         | Zamówienie udzielane jest w trybie negocjacji bez<br>ogłoszenia na podstawie art. 301 ust. 1 pkt 1 ustawy w<br>zw. z art. 209 ust. 1 pkt 2 ustawy | 20 000,00 zł                          | IV kwartał 2020                  | Szcz<br>Edyt<br>Usur |

Usunięcie pozycji planu postępowań

Po usunięciu pozycji system wyświetli komunikat potwierdzający.

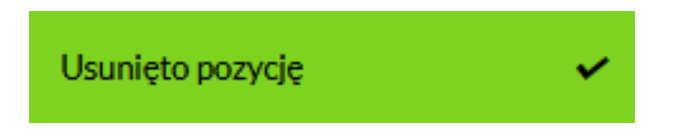

Komunikat potwierdzający usunięcie pozycji

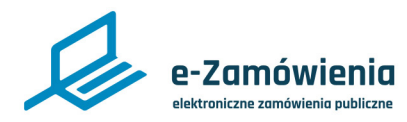

х

#### Usunięcie pozycji planu postępowań

Podczas usuwania pozycji planu postępowań system weryfikuje, czy zmieniana pozycja nie jest powiązana z postępowaniem o statusie "W przygotowaniu" lub "Anulowane".

Jeśli pozycja jest powiązana z takim postępowaniem, wówczas system zaprezentuje komunikat informujący o usunięciu powiązania.

# Usunięcie pozycji w planie, spowoduje usunięcie powiązania z postępowaniem.

Tak, chcę usunąć

Anuluj

Usunięcie pozycji powiązanej - potwierdzenie

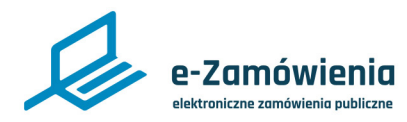

#### Usunięcie pozycji planu postępowań

Podczas usunięcia pozycji planu postępowań system weryfikuje, czy zmieniana pozycja nie jest powiązana z postępowaniem o statusie "Wszczęte" lub "Zawarta umowa".

Jeśli pozycja jest powiązana z takim postępowaniem, wówczas system zaprezentuje komunikat blokujący usunięcie pozycji.

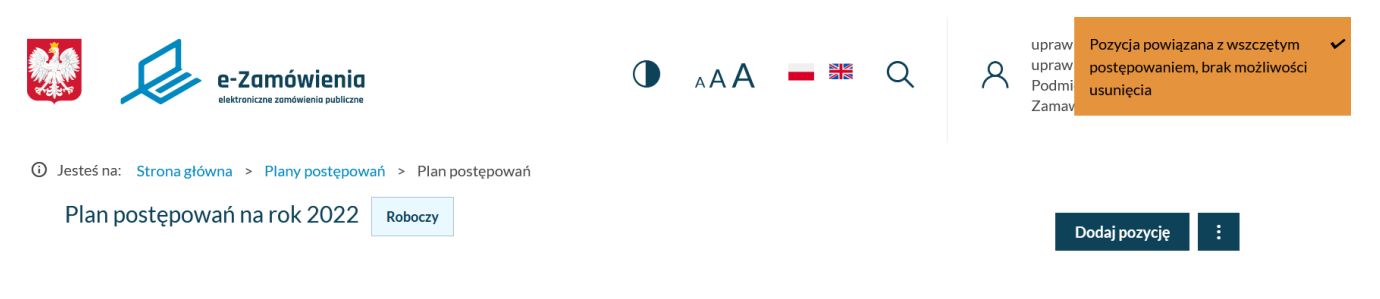

#### 1. Zamówienia o wartości mniejszej niż progi unijne

| rodzaj<br>Zamówienia | POZYCJA<br>PLANU | PRZEDMIOT<br>ZAMÓWIENIA | PRZEWIDYWANY<br>TRYB/PROCEDURA ZAMÓWIENIA                                               | ORIENTACYJNA<br>WARTOŚĆ<br>ZAMÓWIENIA | TERMIN WSZCZĘCIA<br>POSTĘPOWANIA | OPCJE |
|----------------------|------------------|-------------------------|-----------------------------------------------------------------------------------------|---------------------------------------|----------------------------------|-------|
| Dostawy              | 1.2.1            | asd                     | Zamówienie udzielane jest w trybie<br>podstawowym na podstawie art. 275 pkt 1<br>ustawy | 123,00 zł                             | asd                              | :     |

## 2. Zamówienia o wartości równej lub przekraczającej progi unijne

| RODZAJ<br>ZAMÓWIENIA | POZYCJA<br>PLANU | PRZEDMIOT<br>ZAMÓWIENIA | PRZEWIDYWANY<br>TRYB/PROCEDURA<br>ZAMÓWIENIA | ORIENTACYJNA<br>WARTOŚĆ ZAMÓWIENIA | TERMIN WSZCZĘCIA<br>POSTĘPOWANIA | OPCJE |
|----------------------|------------------|-------------------------|----------------------------------------------|------------------------------------|----------------------------------|-------|
|                      |                  |                         |                                              |                                    |                                  |       |

BRAK DANYCH

Usunięcie pozycji powiązanej - blokada

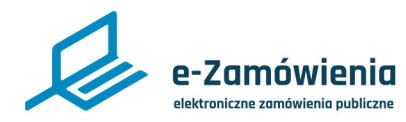

Szczegóły pozycji planu postępowań

Aby otworzyć szczegóły wybranej pozycji planu postępowań należy kliknąć "Szczegóły", w rozwijanym menu w kolumnie "Opcje", znajdującym się z prawej strony każdej pozycji na liście.

# 1. Zamówienia o wartości mniejszej niż progi unijne

| rodzaj<br>Zamówienia | pozycja<br>Planu | PRZEDMIOT<br>ZAMÓWIENIA                      | PRZEWIDYWANY TRYB/PROCEDURA<br>ZAMÓWIENIA                                                                                                    | orientacyjna<br>Wartość<br>Zamówienia | TERMIN WSZCZĘCIA<br>POSTĘPOWANIA | OPC | IE                          |
|----------------------|------------------|----------------------------------------------|----------------------------------------------------------------------------------------------------|---------------------------------------|----------------------------------|-----|-----------------------------|
| Dostawy              | 1.2.1            | Zamówienie na dostawę<br>artykułów biurowych | Zamówienie udzielane jest w trybie podstawowym na<br>podstawie art. 275 pkt 1 ustawy                                                              | 1.000.000,00 zł                       | III kwartał 2020                 | :   |                             |
| Usługi               | 1.3.1            | Zamówienie na usługi                         | Zamówienie udzielane jest w trybie negocjacji bez<br>ogłoszenia na podstawie art. 301 ust. 1 pkt 1 ustawy w<br>zw. z art. 209 ust. 1 pkt 2 ustawy | 20 000,00 zł                          | IV kwartał 2020                  | :   | Szczegóły<br>Edytuj<br>Usuń |

Szczegóły pozycji planu postępowań

| Pozycja X                                                                                                    |
|----------------------------------------------------------------------------------------------------|
| <sup>Rodzaj</sup><br>Dostawy                                                                                 |
| Przedmiot zamówienia<br>Zamówienie na dostawę artykułów biurowych                                            |
| Orientacyjna wartość zamówienia<br>1 000 000,00 zł                                                           |
| Przewidywany tryb/procedura zamówienia<br>Zamówienie udzielane jest w trybie podstawowym na podstawie art. 2 |
| Termin wszczęcia postępowania<br>III kwartał 2020                                                            |
| Czy wartość zamówienia przekracza progi unijne?<br>Nie                                                       |
| INFORMACJE DODATKOWE                                                                                         |
| Zamówienie jest odpowiednie dla MŚP<br>Tak                                                                   |
| Zamówienie strategiczne (zielone, społeczne, innowacyjne)<br>Tak                                             |
| Zamówienie zastrzeżone<br>Tak                                                                                |
| Charakter zamówienia<br>Zamówienie klasyczne                                                                 |
| Informacje dodatkowe                                                                                         |

#### Zostaną zaprezentowane dane szczegółowe pozycji bez możliwości edycji.

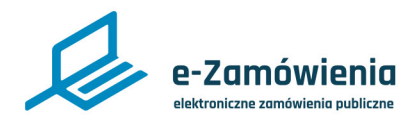

# Usunięcie planu postępowań

Funkcjonalność dostępna dla użytkownika posiadającego rolę "Rejestracja planów".

Usunięcie planu postępowań jest możliwe jedynie dla planów postępowań w wersji roboczej.

Aby usunąć plan postępowań należy kliknąć "Usuń", w rozwijanym menu, znajdującym się na górze z prawej strony planu postępowań.

| <ol> <li>Jesteś na: Strona gł</li> </ol> | ówna > Plany p   | ostępowań > Plan pos    | tępowań                                      |                                    |                                      |                  |       |
|------------------------------------------|------------------|-------------------------|----------------------------------------------|------------------------------------|--------------------------------------|------------------|-------|
| Plan postępo                             | wań na rok 2     | 2020 Roboczy            |                                              |                                    | Dodaj pozycję                        | Opublikuj        | 1     |
|                                          |                  |                         |                                              |                                    | Pe                                   | odgląd dokumentu |       |
| 1. Zamów                                 | ienia o v        | vartości mr             | niejszej niż prog                            | i unijne                           | U                                    | suń              |       |
| rodzaj<br>Zamówienia                     | pozycja<br>Planu | Przedmiot<br>Zamówienia | PRZEWIDYWANY<br>TRYB/PROCEDURA<br>ZAMÓWIENIA | ORIENTACYJNA<br>WARTOŚĆ ZAMÓWIENIA | TERMIN WSZCZĘCIA<br>IIA POSTĘPOWANIA |                  | OPCJE |
|                                          |                  |                         | BRAK DANYCH                                  | I                                  |                                      |                  |       |

# 2. Zamówienia o wartości równej lub przekraczającej progi unijne

| rodzaj<br>Zamówienia | pozycja<br>Planu | Przedmiot<br>Zamówienia | PRZEWIDYWANY<br>TRYB/PROCEDURA<br>ZAMÓWIENIA | ORIENTACYJNA<br>WARTOŚĆ ZAMÓWIENIA | TERMIN WSZCZĘCIA<br>POSTĘPOWANIA | OPCJE |  |
|----------------------|------------------|-------------------------|----------------------------------------------|------------------------------------|----------------------------------|-------|--|
| BRAK DANYCH          |                  |                         |                                              |                                    |                                  |       |  |

Usunięcie planu postępowań

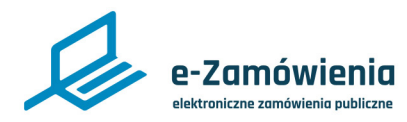

#### Podgląd dokumentu planu postępowań

Funkcjonalność dostępna dla użytkownika posiadającego rolę "Przegląd planów".

System umożliwia podgląd dokumentu planu postępowań.

Aby wyświetli podgląd dokumentu planu postępowań należy kliknąć "Podgląd dokumentu", w rozwijanym menu, znajdującym się na górze z prawej strony planu postępowań.

| () | Jesteś na: Strona gł | łówna > Plany    | postępowań > Plan po    | ostępowań                                                                                                   |                                       |                  |                     |       |
|----|----------------------|------------------|-------------------------|----------------------------------------------------------------------------------------------------|---------------------------------------|------------------|---------------------|-------|
|    | Plan postępo         | wań na rok       | 2020 коросту            |                                                                                                    |                                       | Dodaj pozycję    | Opublikuj           | :     |
|    |                      |                  |                         |                                                                                                    |                                       | Po               | odgląd dokumentu    |       |
|    | 1. Zamów             | rienia o v       | wartości m              | niejszej niż progi unijn                                                                                    | е                                     | U                | suń                 |       |
|    | rodzaj<br>Zamówienia | POZYCJA<br>PLANU | Przedmiot<br>Zamówienia | PRZEWIDYWANY TRYB/PROCEDURA<br>ZAMÓWIENIA                                                                   | orientacyjna<br>Wartość<br>Zamówienia | TERMIN<br>POSTĘP | WSZCZĘCIA<br>OWANIA | OPCJE |
|    | Usługi               | 1.3.1            | Zamówienie na usługi    | Zamówienie udzielane jest w trybie negocjacji bez<br>ogłoszenia na podstawie art. 301 ust. 1 pkt 1 ustawy w | 20 000,00 zł                          | IV kwartał       | 2020                | :     |

# 2. Zamówienia o wartości równej lub przekraczającej progi unijne

zw. z art. 209 ust. 1 pkt 2 ustawy

| rodzaj<br>Zamówienia | Pozycja<br>Planu | Przedmiot<br>Zamówienia           | PRZEWIDYWANY<br>TRYB/PROCEDURA<br>ZAMÓWIENIA                                | ORIENTACYJNA<br>WARTOŚĆ ZAMÓWIENIA | TERMIN WSZCZĘCIA<br>POSTĘPOWANIA | OPCJE |
|----------------------|------------------|-----------------------------------|-----------------------------------------------------------------------------|------------------------------------|----------------------------------|-------|
| Roboty budowlane     | 2.1.1            | Zamówienie na roboty<br>budowlane | negocjacje bez ogłoszenia (art. 208 ustawy)<br>art. 209 ust. 1 pkt 2 ustawy | 3 000 000,00 zł                    | II kwartał 2020                  | :     |

Podgląd dokumentu planu postępowań

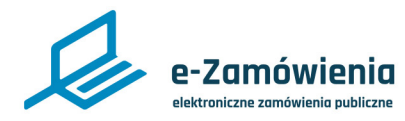

Pobranie dokumentu planu postępowań

W przypadku opublikowanego planu postępowań istnieje możliwosć pobrania dokument planu postępowań w jednym z trzech udostępnionych formatów: pdf, csv lub xml.

Funkcjonalność dostępna dla użytkownika posiadającego rolę "Przegląd planów".

Aby pobrać dokument planu postępowań należy kliknąć "Pobierz …", w rozwijanym menu, znajdującym się na górze z prawej strony.

Pobranie umożliwia wyświetlenie lub zapis dokumentu na komputerze oraz jego wydruk.

| <b>i</b> | ③ Jesteś na: Strona główna > Plany postępowań > Plan postępowań |                            |                                              |                                                                                                    |                                       |               |                     |                       |  |  |  |  |
|----------|-----------------------------------------------------------------|----------------------------|----------------------------------------------|----------------------------------------------------------------------------------------------------|---------------------------------------|---------------|---------------------|-----------------------|--|--|--|--|
|          | Plan postępov                                                   |                            | ÷                                            |                                                                                                    |                                       |               |                     |                       |  |  |  |  |
|          |                                                                 |                            |                                              |                                                                                                    |                                       |               |                     | ntu                   |  |  |  |  |
|          | 1. Zamów                                                        | Pobierz pdf<br>Pobierz csv |                                              |                                                                                                    |                                       |               |                     |                       |  |  |  |  |
|          | RODZAJ<br>ZAMÓWIENIA                                            | POZYCJA<br>PLANU           | PRZEDMIOT<br>ZAMÓWIENIA                      | PRZEWIDYWANY TRYB/PROCEDURA<br>ZAMÓWIENIA                                                                                                 | ORIENTACYJNA<br>WARTOŚĆ<br>ZAMÓWIENIA | TERM<br>POSTI | Pobierz xml<br>Usuń | CJE                   |  |  |  |  |
|          | Roboty budowlane                                                | 1.1.1                      | Zamówienie na roboty<br>budowlane krajowe    | zamówienie udzielane jest w trybie zamówienia z<br>wolnej ręki na podstawie art. 305 pkt 1 ustawy w zw.<br>z art. 214 ust. 1 pkt 4 ustawy | 300 000,00 zł                         | l kwarta      | ł 2020              | <u>Szczegóły &gt;</u> |  |  |  |  |
|          | Dostawy                                                         | 1.2.1                      | Zamówienie na dostawy<br>artykułów biurowych | Zamówienie udzielane jest w trybie partnerstwa<br>innowacyjnego na podstawie art. 297 ustawy                                              | 1 000 000,00 zł                       | III kwart     | ał 2020             | <u>Szczegóły &gt;</u> |  |  |  |  |
|          | Usługi                                                          | 1.3.1                      | Zamówienie na usługi                         | zamówienie udzielane jest w trybie zamówienia z<br>wolnej ręki na podstawie art. 305 pkt 1 ustawy w zw.<br>z art. 214 ust. 1 pkt 2 ustawy | 40 000,00 zł                          | iV kwar       | tał 2020            | <u>Szczegóły &gt;</u> |  |  |  |  |

Pobranie opublikowanego dokumentu planu postępowań

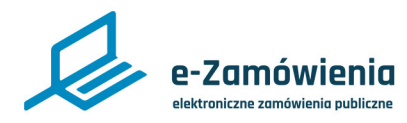

#### Publikacja planu postępowań

Funkcjonalność dostępna dla użytkownika posiadającego rolę "Rejestracja planów".

Publikacja planu postępowań do BZP jest możliwa dla roboczych planów postępowań przez kliknięcie w przycisk "Opublikuj" na formularzu planu postępowań.

System zaprezentuje okienko potwierdzenia publikacji planu.

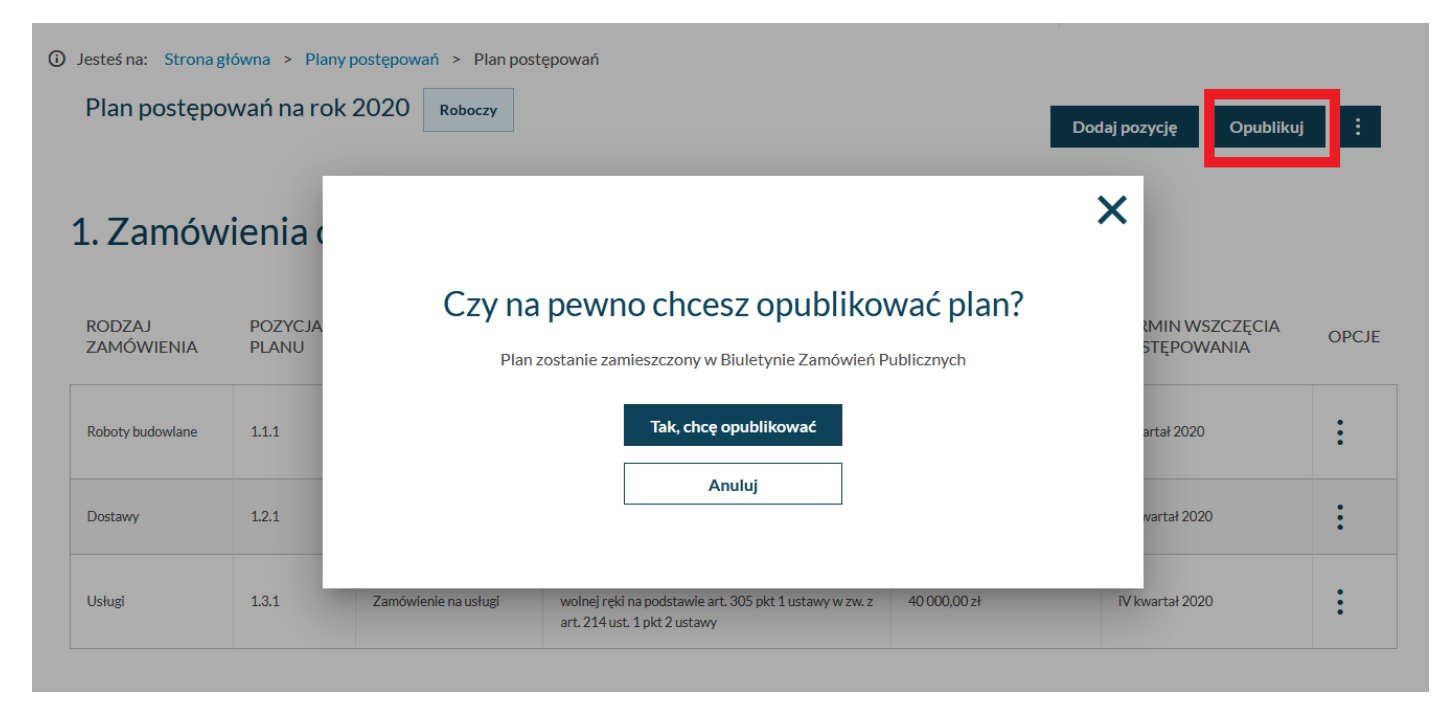

Potwierdzenie publikacji planu postępowań

Po potwierdzeniu plan postępowań zostanie opublikowany w BZP gdzie zostanie nadany mu numer zgodny ze wzorcem:

RRRR(rok bieżący)/BZP XXXXXXX(nr pozycji w rocznym BZP)/XX(nr wersji)/P Przykład 2020/BZP 0000002/01/P.

W prawym górnym rogu zostanie wyświetlony komunikat "Pomyślnie opublikowano".

Roboczy plan zmieni status na Opublikowany Aktualny.

Użytkownik otrzyma powiadomienie o publikacji planu postępowań.

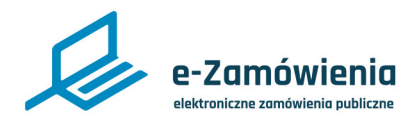

#### Aktualizacja planu postępowań

Funkcjonalność dostępna dla użytkownika posiadającego rolę "Aktualizacja planów".

Aktualizacja opublikowanej wersji planu postępowań polega na utworzeniu wersji roboczej dla planu opublikowanego aktualnego.

System wymaga potwierdzenia utworzenia wersji roboczej planu.

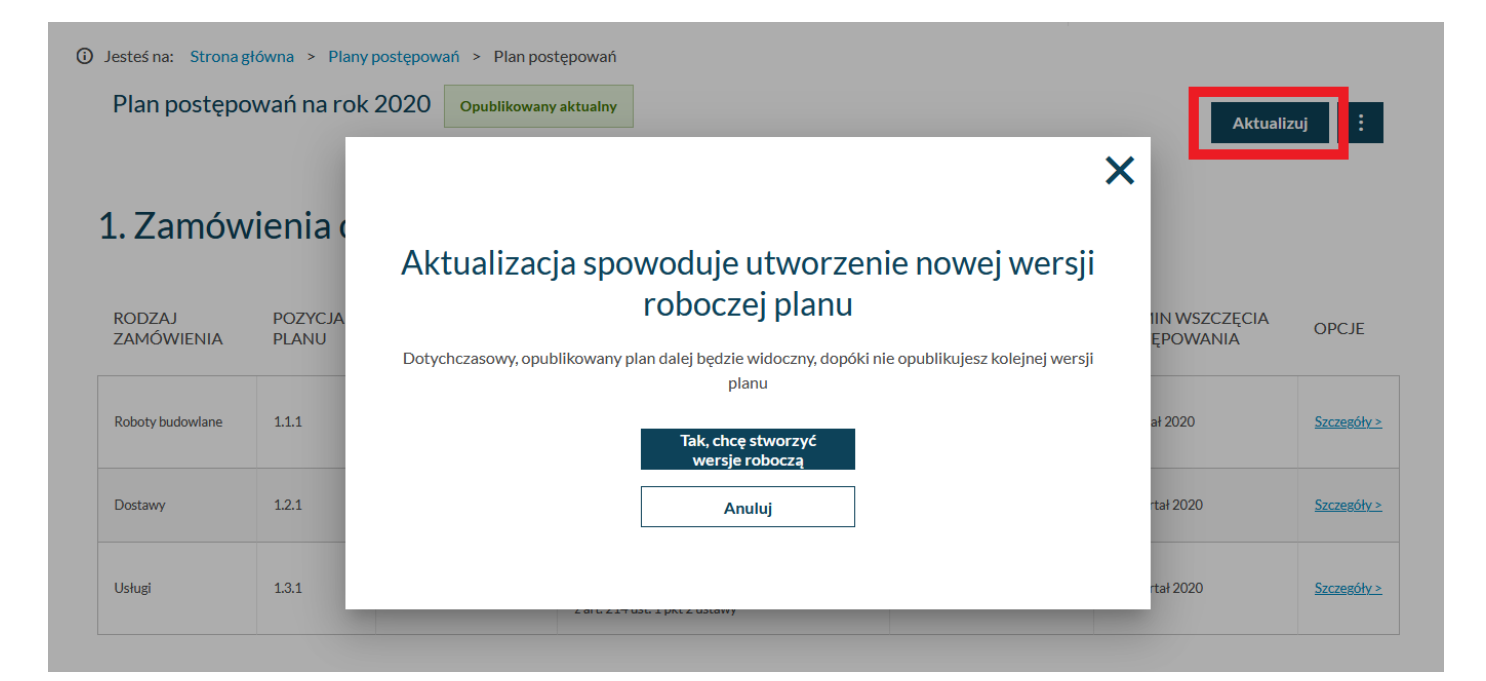

Potwierdzenie utworzenia wersji roboczej planu postępowań

Po potwierdzeniu system zaprezentuje komunikat "Utworzono wersję roboczą".

Dane planu wersji aktualnej opublikowanej zostaną skopiowane do utworzonej wersji roboczej.

Aktualizacja polega na modyfikacji (dodanie, edycja, usunięcie) pozycji planu w wersji roboczej.

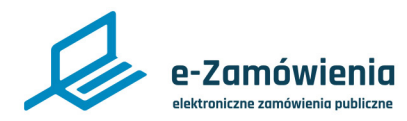

Publikacja aktualizacji planu postępowań

Funkcjonalność dostępna dla użytkownika posiadającego rolę "Aktualizacja planów".

Publikacja aktualizacji planu postępowań polega na publikacji wersji roboczej planu postępowań powstałej z wersji aktualnej, analogicznie jak pierwsza publikacja planu.

W wyniku publikacji aktualizacji planu postępowań:

- Wersja opublikowana aktualna staje się wersją historyczną planu postępowań.
- Wersja robocza staje się wersją opublikowaną aktualną planu postępowań.

| ③ Jesteś na: Strona główna > Plany postępowań |        |                              |                              |                          |                       |  |  |  |  |  |  |
|-----------------------------------------------|--------|------------------------------|------------------------------|--------------------------|-----------------------|--|--|--|--|--|--|
|                                               |        |                              |                              |                          | Dodaj plan            |  |  |  |  |  |  |
| Plan postępowań                               |        |                              |                              |                          |                       |  |  |  |  |  |  |
| ROK                                           | WERSJA | UTWORZONY                    | OSTATNIA MODYFIKACJA         | STATUS                   | OPCJE                 |  |  |  |  |  |  |
| 2021                                          | 3      | 25 stycznia 2021, godz 13:55 | 25 stycznia 2021, godz 13:56 | Opublikowany aktualny    | <u>Szczegóły &gt;</u> |  |  |  |  |  |  |
| 2021                                          | 2      | 25 stycznia 2021, godz 13:55 | 25 stycznia 2021, godz 13:55 | Opublikowany historyczny | Szczegóły >           |  |  |  |  |  |  |
| 2021                                          | 1      | 4 stycznia 2021, godz 14:12  | 4 stycznia 2021, godz 14:13  | Opublikowany historyczny | <u>Szczegóły &gt;</u> |  |  |  |  |  |  |

Wersje planu postępowań po publikacji aktualizacji